# Fontos biztonsági előírások

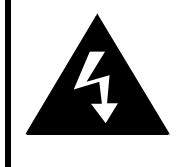

# CAUTION

## RISK OF ELECTRIC SHOCK DO NOT OPEN!

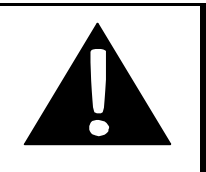

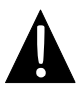

A felkiáltójel egyenlő oldalú háromszögben fontos üzemeltetési és karbantartási (szervizelés) előírások jelenlétére figyelmezteti a felhasználót a készülékhez kapott dokumentumban.

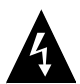

A nyílban végződő villámjel egyenlő oldalú háromszögben olyan nem szigetelt veszélyes feszültség jelenlétére figyelmezteti a felhasználót a termék burkolatán belül, amely elegendő erejű lehet ahhoz, hogy áramütés veszélyét hordozza egy emberre nézve.

# FIGYELMEZTETÉS

- Az áramütés kockázatának csökkentése érdekében ne távolítsa el a burkolatot (vagy a hátlapot). A készülékben nincs a felhasználó által javítható alkatrész. Bízza a javítást képzett szakemberre. Húzza ki a terméket az aljzatból javítás előtt, vagy ha hosszú ideig nem használja.
- A gyártó nem vállal felelősséget a gyártó vagy az általa felhatalmazottak által nem engedélyezett alkatrészcsere vagy termékmódosítás miatt bekövetkezett kárért.
- A helytelenül behelyezett akkumulátor robbanásveszélyes. Csak ugyanarra, vagy azzal egyenértékű típusra cserélje.

## **FIGYELEM**

A készülékre ne csöpögjön vagy fröcskölődjön folyadék, illetve folyadékkal teli tárgyakat, mint például vázákat, ne helyezzen a készülékre.

# Prestigio GeoVision 3120/4120/5120 – Tartozéklista

| CIKK                                                                                                | NÉV                                 | MENNY. |
|----------------------------------------------------------------------------------------------------|-------------------------------------|--------|
|                                                                                                    | Autós töltő                         | 1      |
| <b>9</b>                                                                                            | Tartóállvány                        | 1      |
|                                                                                                    | USB kábel                           | 1      |
|                                                                                                    | Érintő ceruza                       | 1      |
|                                                                                                    | Bőrtok<br>(csak GeoVision 5120-hoz) | 1      |
| Presice                                                                                             | Illesztőprogram/dokumentációs<br>CD | 1      |
|                                                                                                    | Felhasználói kézikönyv              | 1      |
| Privatgio<br>minimume<br>and and and and and and and and<br>and and and and and and and and and and | Garancialevél                       | 1      |

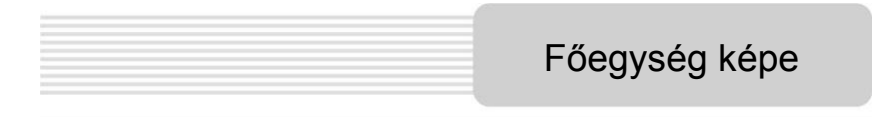

# Elöl- és oldalnézet

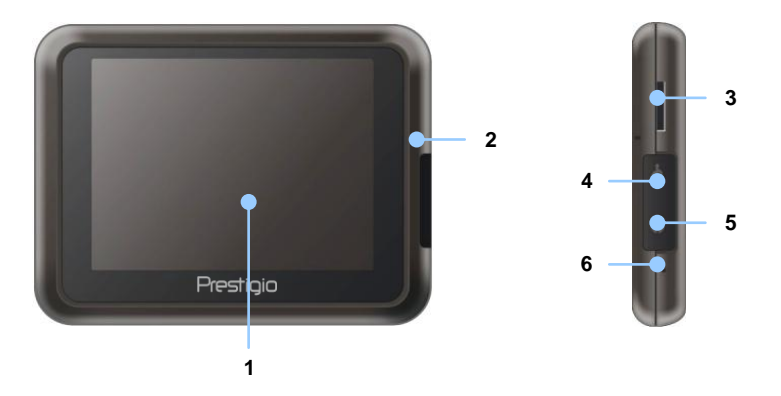

## 1. LCD érintőképernyő

A menüparancsok kiválasztásához vagy az adatok beviteléhez érintse meg a képernyőt az érintő ceruzával vagy az ujjával.

## 2. Akkumulátor állapotjelző

A kijelző fényes sárga színnel világít, ha az akkumulátor teljesen töltve van, és pirossal ha tölt.

#### 3. microSD nyílás

microSD memóriakártyákhoz. Így adatokhoz férhet hozzá, vagy memóriát bővíthet.

#### 4. Mini-USB port

USB kábelhez csatlakoztatható, így adatokhoz férhet hozzá, vagy az akkumulátort töltheti.

## 5. Fejhallgató port

Sztereó fejhallgató vagy headset csatlakoztatásához.

#### 6. Újraindító gomb

Nyomja meg, ha újra akarja indítani a készüléket.

# Főegység képe

# <u>Hátul- és felülnézet</u>

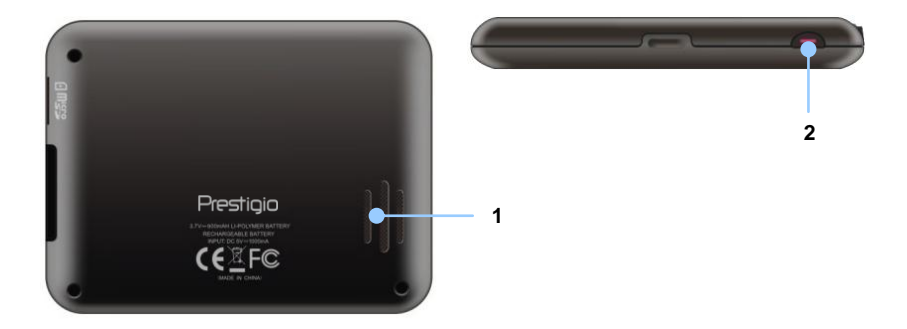

1. Hangszóró

Hangot, zajt vagy zenét bocsát ki.

## 2. Bekapcsológomb

A készülék be- és kikapcsolásához.

#### MEGJEGYZÉS:

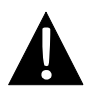

Kérjük, mielőtt a készüléket bármilyen külső eszközhöz próbálná csatlakoztatni, mindig győződjön meg arról, hogy a készülék, valamint bármilyen a készülékhez csatlakoztatott külső eszköz ki van kapcsolva és az aljzatból ki van húzva.

# microSD kártya behelyezése

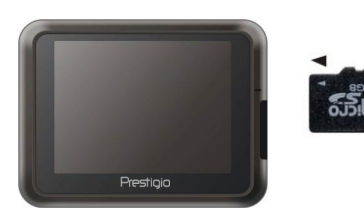

- microSD kártya behelyezésénél a csatlakozók a készülék felé, és a kártya címkéje a készülék elülső fele irányába nézzen.
- microSD kártya eltávolításához finoman nyomja meg a kártya élét, amivel kioldja a biztonsági zárat, majd húzza ki a kártyát a nyílásból.

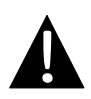

## MEGJEGYZÉS:

Kérjük, mielőtt megpróbálná kivenni a microSD kártyát, mindig győződjön meg róla, hogy semmilyen alkalmazás nem használja azt.

# Csatlakoztatás külső USB eszközhöz (töltés)

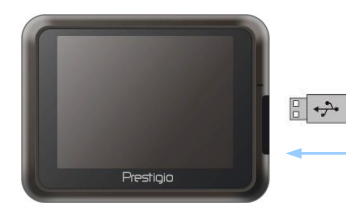

- Pattintsa fel a gumi védőburkolatot a készülék elülső fele irányába.
- Dugja be az USB csatlakozót a megfelelő USB portba.
- A töltés megkezdéséhez dugja be a másik USB csatlakozót a PC USB portjába.

# A készülék

# Fülhallgató csatlakoztatása

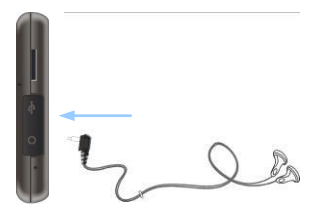

- Pattintsa fel a gumi védőburkolatot a készülék elülső fele irányába.
- Dugja be a fülhallgató jack dugóját (a fülhallgató nem alaptartozék) a megfelelő fülhallgató portba, ha az audio kimenetet a hangszóróról a fülhallgatóra akarja váltani.

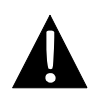

## MEGJEGYZÉS:

A túlzott hangerő károsíthatja a hallást. Kérjük, csökkentse a hangerőt, mielőtt a fülhallgatót csatlakoztatja, majd fokozatosan növelje a hangerőt a megfelelő szintre.

# Autós töltő csatlakoztatása

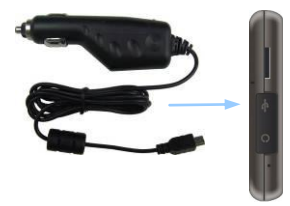

- Pattintsa fel a gumi védőburkolatot a készülék elülső fele irányába.
- Dugja be az USB csatlakozót a megfelelő USB portba.
- A töltés megkezdéséhez dugja az autós töltő csatlakozóját a gépjármű 5V-os szivargyújtó aljzatába.

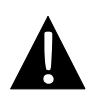

## MEGJEGYZÉS:

Kérjük, csak azután csatlakoztassa az autós töltőt a jármű 5V-os szivargyújtó aljzatába, miután beindította a motort, hogy megvédje a készüléket a hirtelen áramingadozásoktól.

# Az újratölthető akkumulátorról

A készülék beépített újratölthető akkumulátorral rendelkezik. Az első használat előtt teljesen töltse fel az akkumulátort (legalább 8 órát). Töltés közben az akkumulátor állapotjelzője pirosan világít, és világos sárgára vált, amikor a töltés befejeződött. A töltési idő nagyjából 2 óra.

# <u>Üzemeltetési körülmények és óvintézkedések az újratölthető akkumulátorhoz</u>

- Az új akkumulátorral rendelkező készülékeket teljesen fel kell tölteni az első használat előtt.
- Az akkumulátort csak akkor szabad használni és tölteni, ha a hőmérséklet 0° ~ 37°C közé esik.
- Az eszközt nem szükséges az akkumulátor teljes lemerülése előtt újratölteni.

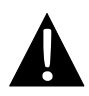

## MEGJEGYZÉS:

Kérjük, csak azután csatlakoztassa az autós töltőt a jármű 5V-os szivargyújtó aljzatába, miután beindította a motort, hogy megvédje a készüléket a hirtelen áramingadozásoktól.

## MEGJEGYZÉS:

- Vezetés közben ne hagyja, hogy a készülék elvonja figyelmét.
- Válasszon egy megfelelő helyet a műszerfalon vagy szélvédőn, ahol a készülék nem takarja be a vezető látóterét.

# A készülék rögzítése

A dobozban található tartóállvánnyal az eszköz biztonságosan a jármű műszerfalára vagy szélvédőjére rögzíthető. Kövesse a tartó működtetésére vonatkozó alábbi lépéseket:

- 1. Válasszon egy megfelelő helyet a szélvédőn vagy műszerfalon, ahol a készülék és a tartóállvány nem takarja be a vezető látóterét.
- Arra is ügyeljen, hogy a legjobb GPS vétel érdekében a készülék az ég felé szabadon legyen.

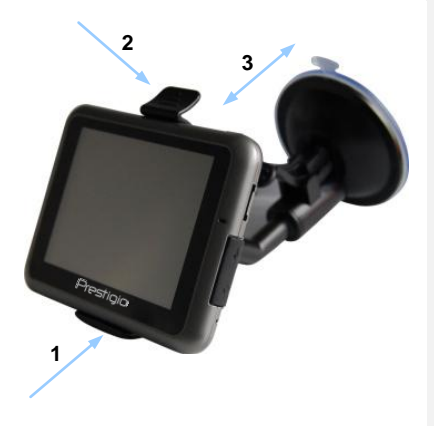

- Helyezze a készülék alját a tartóra a megfelelő csatlakozóra, ahogy az 1. nyíl mutatja.
- Pattintsa be a felső élet, ahogy a 2. nyíl mutatja a készülék biztonságos rögzítéséhez a tartón.
- Húzza fel a tapadókorong karját, majd nyomja a korongot a kívánt helyre.
- Nyomja le a tapadókorong karját, ahogy a 3. nyíl mutatja a tartóállvány felületen való rögzítéséhez.
- A szükséges látószög beállításához forgassa el a gombot.

# <u>A készülék leszerelése</u>

- 1. Nyomja meg a tartóállvány tetején lévő gombot a készülék kiengedéséhez.
- Húzza fel a tapadókorong karját, ami után könnyen le tudja emelni a korongot a szélvédőről vagy a műszerfalról.

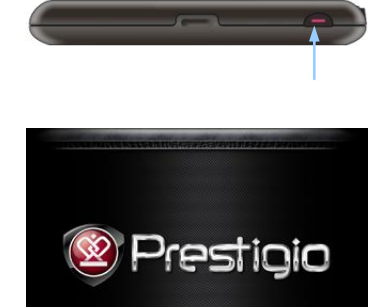

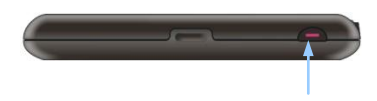

www.prestigio.com

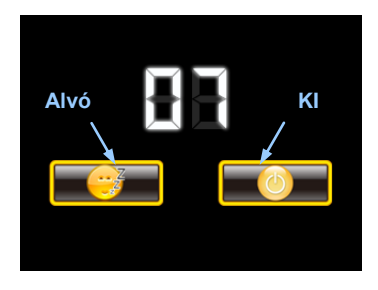

- Nyomja meg és tartsa lenyomva a Bekapcsológombot a készülék bekapcsolásához.
- Röviddel az üdvözlő képernyőt követően a főmenü jelenik meg.
- A különböző funkciók közötti választáshoz érintse meg a megfelelő gombokat a dobozban lévő érintő ceruzával.
- Nyomja meg és tartsa lenyomva a Bekapcsológombot a készülék kikapcsolásához, vagy a készülék alvó üzemmódba állításához.
- Érintse meg az Alvó ikont, ha szeretné, hogy a készülék alvó üzemmódba álljon, vagy a KI ikont, ha teljesen ki szeretné kapcsolni a készüléket.

# Első lépések

|               | Ljubljana<br>Trieste<br>Rijeka<br>Pula<br>Z Z km<br>Route                                                          | Varaždin<br>Zagreb<br>ac Sisak<br>Banja | +<br>-<br>Slavonski<br>Brod<br>20 C4<br>38 Menu              |
|---------------|----------------------------------------------------------------------------------------------------|-----------------------------------------|--------------------------------------------------------------|
|               | Megnyitja a<br>hangerő-szabályozási<br>menüt                                                                       | +                                       | Nagyítja a képet                                             |
| ^             | A térképet a horizont felé<br>forgatja                                                                             |                                         | Kicsinyíti a képet                                           |
| $\sim$        | A térkép megjelenítését<br>2D-s nézetűre váltja                                                                    |                                         | Elindítja a GPS<br>naplózást                                 |
| Route         | Megnyitja az útvonal vagy<br>útiterv funkciókat<br>tartalmazó menüt                                                |                                         | Leállítja a GPS<br>naplózást                                 |
|               | Megjeleníti az iránytűt a<br>készülék mozgásához<br>képest                                                         | 5                                       | A térképet órajárással<br>ellentétes irányban<br>forgatja el |
| Menu          | Megnyitja a főmenüt                                                                                                | G                                       | A térképet órajárással<br>egyező irányban<br>forgatja el     |
| 21:15<br>Time | Megjeleníti a kiválasztott<br>időzóna idejét. Nyomva<br>tartásával az idő kijelzőt a<br>GPS sebességgel váltja fel |                                         |                                                              |

# Navigáció

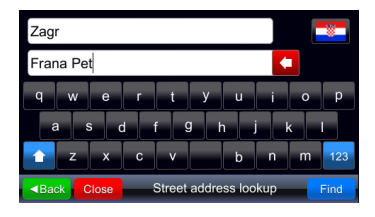

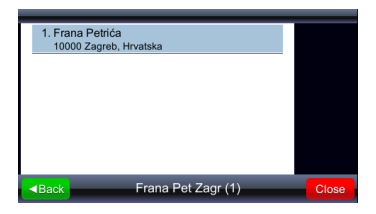

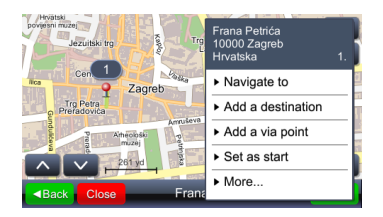

- Menu Megnyitja a főmenüt.
   Find Megkezdi a keresést a megadott adatok alapján.
- Válassza ki a kívánt helyet a megjelenő keresési eredmények közül úgy, hogy megérinti a kívánt elemet a listán.
- A kiválasztott hely megjelenik a térképen.
- 5. Ha kiválasztotta a kívánt helyet, elvégezheti az útvonaltervezést
- Navigate to a helyet úti célként állítja be, kiszámolja az útvonalat és megkezdi az útmutatást.

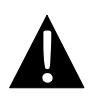

## Fontos:

Az úti célhoz meghatározott útvonalat a szoftver az aktuális GPS pozícióra alapozza. Az aktuális pozíciót a GPS jel alapján állapítja meg – a GPS jel elérhetőségét a **GPS** ikon jelzi.

# Útmutatás

Az útmutatás menüpont ("Navigate to" - Navigálás) kiválasztásával a szoftver kiszámolja az útvonalat és megkezdi az útmutatást. Az útmutatás ablak alább látható:

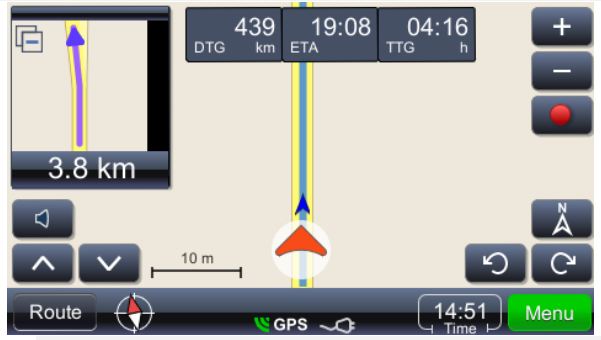

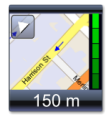

Megjeleníti a következő manővert az utcák valós ábrázolásával, kinagyított nézetben. Bezárhatja az ablakot a bal felső sarokban látható háromszög megérintésével.

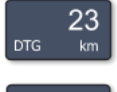

A megérkezés becsült ideje

Hátralévő távolság

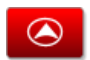

GPS -

A térképet az aktuális

pozícióval középen

jeleníti meg

Megjegyzés:

Međimurska

2.0

A következő manőver utáni utca/út/tér neve

Hátralévő idő

A térképet az északi iránnyal felfelé jeleníti meg

Megjeleníti a GPS jel minőségét és az akkumulátor töltöttségi szintjét. Ez az ikon használható ablakváltáshoz is (iránymutatás, tachométer és GPS jel összegző ablak)

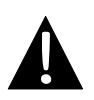

Az utolsó három mező a következő utca/út/tér nevének megváltozásával módosul. A módosulás megakadályozása érdekében a mezőt meg kell érinteni. Ha szeretné újraindítani a módosulást, ismét érintse meg a mezőt.

A képernyő fényereje a különböző megvilágítási körülményeknek megfelelően állítható be – napfényes időben világos, alagutakban sötétebb. A beállítás a következőképpen történik:

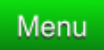

Megjeleníti a főmenüt és a lehetséges műveleteket. Keresse meg a "Settings" (Beállítások) lehetőséget a listán.

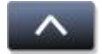

Megjeleníti a további lehetséges műveleteket, ahol a "Settings" (Beállítások) is megtalálható.

Settings Lehetővé teszi, hogy módosítsa a beállításokat

Map

Megjeleníti a térkép beállítási menüjét és a választható térképeket.

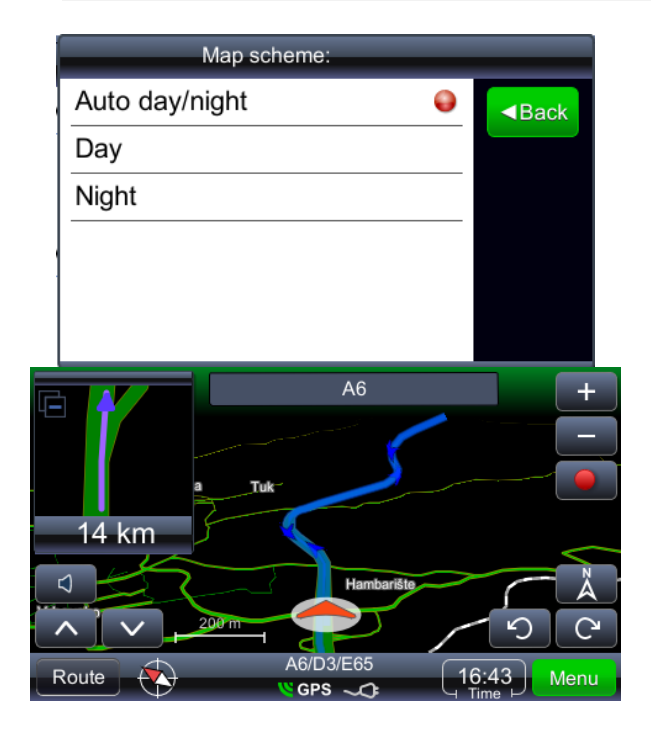

# Útvonal előnézete és szerkesztése

#### Fontos:

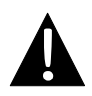

Az úti célhoz meghatározott útvonalat a szoftver az aktuális GPS pozícióra alapozza. Az aktuális pozíciót a GPS jel alapján állapítja meg – a GPS jel elérhetőségét a filos ikon jelzi. Abban az esetben, ha az útvonalat más, nem az aktuális GPS pozíciótól számolja, ÚTITERV-nek nevezzük ÚTVONAL helyett (Útiterv áttekintés, Útiterv összegzés, Az útitervben szereplő érdekes helyek, stb.)

| Route Overview         | Útvonal megjelenítése a térképen                                                                                                    |  |  |
|------------------------|----------------------------------------------------------------------------------------------------|--|--|
| Route Summary          | Az útvonal adatainak áttekintése                                                                                                    |  |  |
| Places along the route | POI-k keresése az útvonalon                                                                                                    |  |  |
| Drop next via point    | Az útvonal kiszámítása a következő köztespont<br>kihagyásával                                                                                       |  |  |
| Avoid next             | Az útvonal kiszámítása a következő 1, 2, 5, 10 vagy 20<br>km-nek a meglévő útvonalból való kihagyásával (pl.<br>forgalmi dugó vagy útépítés esetén) |  |  |
| Delete this route      | Az aktuális útvonal törlése                                                                                                    |  |  |
| Via points list        | Köztespontok felsorolása. Lehetővé teszi az útvonal<br>optimalizálását az utazó ügynök algoritmus<br>használatával                                  |  |  |
| Maneuvers list         | Az útvonal összes manőverének felsorolása                                                                                                    |  |  |
| Route & vehicle types  | Az útvonal beállítások menü megnyitása                                                                                                    |  |  |
| Avoid road types       | Az útvonal kiszámítása bizonyos úttípusok<br>elkerülésével                                                                                          |  |  |
| Exclude road types     | Úttípusok kizárása                                                                                                    |  |  |
| Save this route        | Útvonal mentése                                                                                                    |  |  |

# Útvonal előnézete és szerkesztése

# Az úti cél módosítása, köztespontok hozzáadása

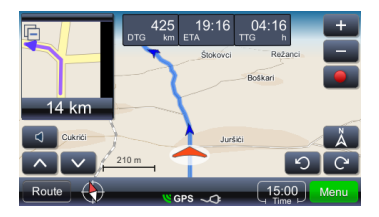

425 19:16 04:16 + TG 200 Retard Bolivar 14 km C Cuarce 210 m C CPS ∞ (15:00) Menu

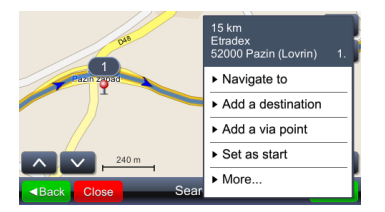

Az úti cél módosításához vagy köztespont hozzáadásához tegye a következőket:

- Menu Megjeleníti a főmenüt és a lehetséges műveleteket. Válassza ki a kívánt keresési módot – az eredmények megjelenítése után válassza ki a megfelelő útvonalat.
- Megjeleníti a kiválasztott eredmény esetében lehetséges műveleteket.

Az útvonal mentén történő keresés (a leggyakrabban keresett helyek a benzinkutak, éttermek, szálláshelyek) a következőképpen végezhető el:

- Route Megjeleníti a főmenüt és a lehetséges műveleteket. Válassza ki a kívánt keresési módot – az eredmények megjelenítése után válassza ki a megfelelő útvonalat.
- Helyek az útvonal mentén: Megjeleníti a POI kategóriákat tartalmazó menüt.

A kiválasztott eredmény megérintése megjeleníti a kapcsolódó menüt. Ebben az esetben az "Add as via point" (Hozzáadás köztespontként) menüpontot kell kiválasztani.

# Útvonal előnézete és szerkesztése

# A köztespontok sorrendjének módosítása

Ha szeretné újratervezni az útvonala a meglévő paraméterekkel (köztespontok és úti cél), de szeretné megváltoztatni a köztespontok sorrendjét, kérjük, tegye a következőket:

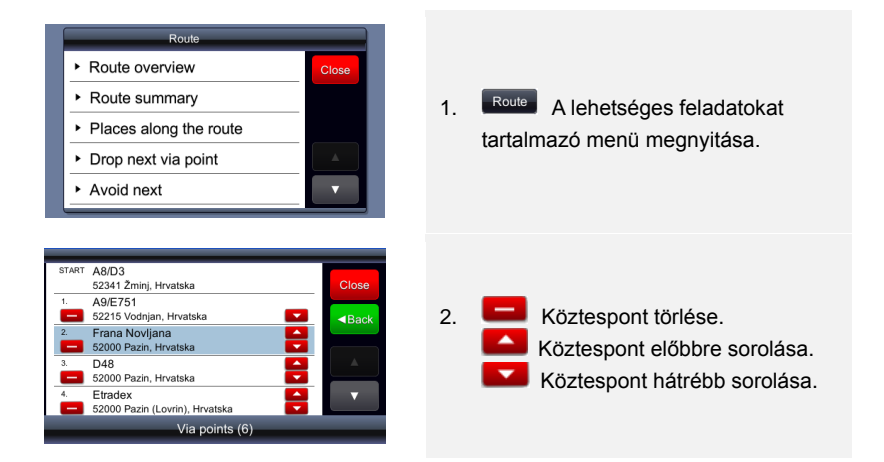

# <u>Megállók sorrendjének (köztespontok sorrendjének)</u> optimalizálása

Ha a köztespontokat megtartva szeretné újratervezni az útvonalat, a következőképp teheti meg. A művelet során a kezdőpont végponttá változik.

Először határozza meg az összes szükséges paramétert – kezdőpont, köztespontok, úti cél. Ezt megteheti úgy, hogy sorban hozzáadja az úti célokat. Más szóval az első kiválasztott hely lesz a kezdőpont, a második az úti cél, és ha harmadik helyet is felvesz második úti célként, az köztespontként kerül beállításra. Az útvonal tervezése automatikusan megtörténik:

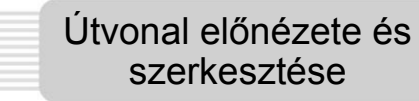

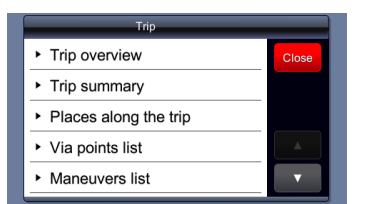

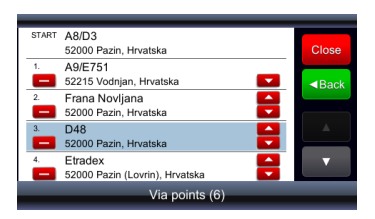

D48 52000 Pazin Hrvatska Remove Add to favorites Optimize stops order Miután minden kívánt paramétert megadott, és az útvonal tervezése megtörtént, az útvonal optimalizálása a következőképpen történik:

- 1. Route A lehetséges feladatokat tartalmazó menü megnyitása.
- 2. Az útvonal bármely pontjának kiválasztása.
- 3. Megnyitja a lehetséges feladatokat és az útvonal optimalizálását tartalmazó menüt.
- 4. A köztespontok sorrendjének optimalizálása során a szoftver újratervezi az útvonalat, megtartva az összes köztespontot.

#### MEGJEGYZÉS:

A művelet elvégzése után a kezdőpont lesz a végpont.

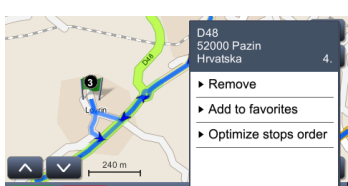

# Hely megkeresése

#### Find location

Megnyitja a keresés menüt Kereshet cím, város (városközpont), irányítószám, útkereszteződés vagy hosszúsági és szélességi fok alapján. **Speciális karakterek** – nem kell megadnia a speciális karaktereket (č, đ, ž, ü, ö). A speciális karaktereket helyettesítheti normál karakterekkel (c, z, d, u, o) A "Find Street address" (Címkeresés) lehetőséget akkor használja, ha ismeri a az utcanevet és a házszámot!

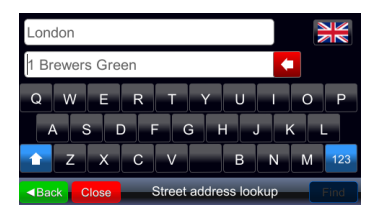

| Zagreb                               | <b></b> |
|--------------------------------------|---------|
| Stube Ivana Zakmardija 3             |         |
| Q W E R T Y U                        | ΟΡ      |
| A S D F G H J                        | KL      |
| 🚹 Z X C V B M                        | N M 123 |
| Back Close     Street address lookup | Find    |

Címek keresésekor két beviteli mezőt láthat. Ha nem ad meg semmilyen szöveget, az első tartalma a minta város, a másodiké a minta utca lesz (beleértve a minta házszámot is, ha a térképen található ilyen). Ez a minta cím az aktuális ország változásával módosul (az ország a zászló gombbal módosítható). Javasoljuk, hogy a házszám elhelyezése (az utca neve előtt vagy után) az aktuális ország térképeinek megfelelő módon történjen (pl. az Egyesült Királyságban az utca neve előtt, Horvátországban az utca neve után). A keresett címet az adott országra jellemző módon adja meg (ha egyáltalán szeretne házszámot keresni). Ha beírt egy betűt a két beviteli mező valamelyikébe, a minta adatok (szürke) eltűnnek.

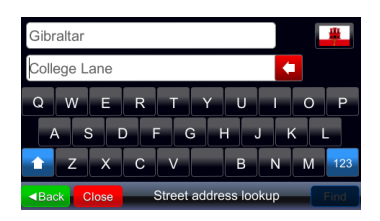

Ha a házszám nem jelenik meg a javaslatok között, előfordulhat, hogy az adott ország térképe egyáltalán nem tartalmaz házszámokat, így annak megadása eredménytelen.

A minta város neve akkor is megjelenik, ha a "Find city center" (Városközpont keresése) lehetőséget használja.

# Hely keresése (POI)

Find place

Megnyitja a POI-k keresésére szolgáló menüt. Itt adja meg a keresett hely teljes vagy rövidített nevét. A keresés megtörténik a kiválasztott országra vonatkozólag, függetlenül a POI kategóriájától vagy távolságától.

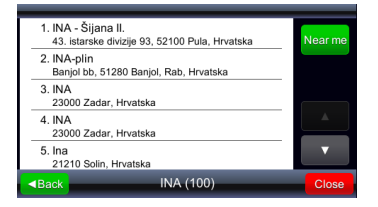

Ha a "Near me" (Közel hozzám) gombra kattint, a POI-k keresése újra megtörténik, de ekkor nemcsak a nevüket, hanem az aktuális pozíciótól mért távolságukat is számításba veszi.

| 1. INA<br>Savezne Republ   | 430 m<br>like Njemačke, 10000 Zagreb,    | Туре  |
|----------------------------|------------------------------------------|-------|
| 2. INA<br>Savezne Republ   | 470 m<br>like Njemačke, 10000 Zagreb,    |       |
| 3. INA<br>10000 Zagreb, H  | 1.0 km<br>Hrvatska                       |       |
| 4. INA<br>10000 Zagreb, H  | 2.1 km                                   |       |
| 5. INA<br>Avenija Marina I | 2.2 km<br>Držića, 10000 Zagreb, Hrvatska | •     |
| Back                       | INA (31)                                 | Close |

A "Near me" (Közel hozzám) kritériummal kapott eredmények megjelenítik az aktuális pozíciótól mért távolságot, és a rendező gomb továbbiakban a <sup>Type</sup> (Típus). Ha erre kattint, ismét elvégzi az eredeti keresést (a "Find city center" (Városközpont keresése) keresés eredményei esetében ugyanez az eljárás kerül alkalmazásra).

# Főmenü

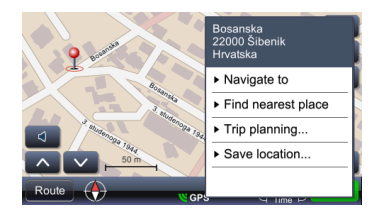

Select place category
Find by name

Gas station

Hotel

Parking

Sance ATM

Airport

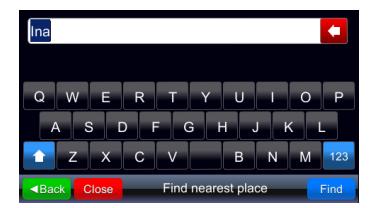

# Kedvenc helyeim

Közeli POI-k is kereshetők, ha a térkép egy adott pontjára kattint, és kiválasztja a "Find nearest place" (Legközelebbi hely megkeresése) lehetőséget.

A megnyíló párbeszédablak egy sor lehetőséget kínál fel, kezdve a "Find by name" (Keresés név szerint) opcióval, melyet a kategóriák felsorolása követ. Ha kiválasztotta valamelyik kategóriát, a hozzá kapcsolódó, közeli POI-k megjelennek a keresés eredményeként.

Ha a "Find by name" (Keresés név szerint) lehetőséget választotta ki, új párbeszédablak jelenik meg, ahol beírhatja a közelben keresett POI nevét.

My favorite places

Megjeleníti az összes, kedvencként mentett helyet. Minden hely menthető kedvencként, függetlenül a hely kiválasztásának módjától. A hozzáadás a kedvencekhez opció a kiválasztott helyet a keresési eredmények alól a kedvencek közé menti.

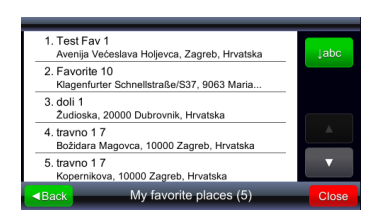

Az eredmények első megjelenítése "időbeli", azaz a legutoljára felvett kedvenc jelenik meg a lista elején. Ha az Jabo gombra kattint, a listát ábécésorrendbe rendezi, és ekkor a gomb Nearmo (Közel hozzám) gombra változik, mellyel távolság szerint rendezheti a listát.

Ha a "Sort by distance" (Rendezés távolság szerint) gombra kattint, a gomb gombra változik, amellyel visszaállíthatja az időbeli sorrendet (és a távolság az eredmény listán jelenik meg).

Hely kiválasztása a listán (érintse meg a tételt a listán) a hely megjelenik a térképen.

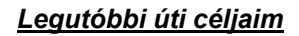

| 1. Srednja magistrala/D8/E65<br>22000 Šibenik, Hrvatska                     | ↓abc     |
|-----------------------------------------------------------------------------|----------|
| <ol> <li>Mostarska<br/>22000 Šibenik, Hrvatska</li> </ol>                   |          |
| <ol> <li>Bosanska<br/>22000 Šibenik, Hrvatska</li> </ol>                    |          |
| <ol> <li>Petra Preradovića<br/>22000 Šibenik, Hrvatska</li> </ol>           | <b>A</b> |
| <ol> <li>travno 1 7<br/>Božidara Magovca, 10000 Zagreb, Hrvatska</li> </ol> | ▼        |
| Back My recent destinations (82)                                            | Close    |

Akár 99 úti cél is tárolódik az előzmények mappában. Az úti célok automatikusan mentésre kerülnek, és későbbi használat céljából előhívhatók (kezdőpontként, úti célként, illetve menthetők kedvencként, stb.) A kedvencekkel megegyező rendező gombok jelennek meg itt is.

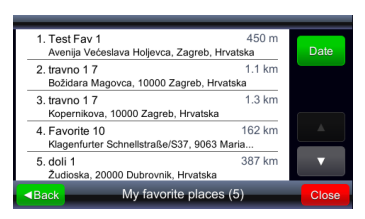

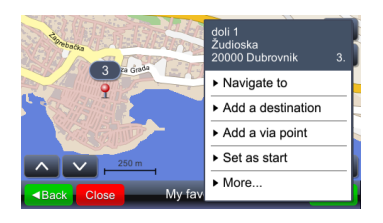

# Főmenü

# GPS napló

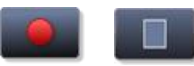

#### GPS logs

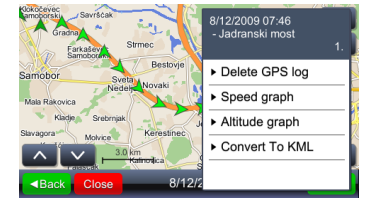

#### Be- vagy kikapcsolja a GPS naplózást

#### Megjeleníti a mentett naplók listáját

Ha bármilyen pozíciót (nyilat) megérint, megjelenik az akkor rögzített idő és sebesség. A nyíl színének erőssége jelzi a sebességet (minél sötétebb a nyíl, annál alacsonyabb a pozícióhoz tartozó sebesség, és minél világosabb, annál nagyobb).

| Menu                | Megjeleníti a menüt és a lehetséges műveleteket                                                                                                    |
|---------------------|----------------------------------------------------------------------------------------------------|
| Speed graph         | Megjeleníti a sebesség-grafikont                                                                                                    |
| Altitude graph      | Megjeleníti a magasság-grafikont A GPS magasság a<br>nagy hibahatár miatt csak tájékoztatási jellegű (a hiba<br>akár 30m vagy több is lehet).                                                                                                    |
| Convert to KML      | Olyan fájlt hoz létre, amellyel az útvonal a Google<br>térképkészítő programokban is megjeleníthető.                                                                                                    |
| <u>Geopix képek</u> |                                                                                                    |
| ► GeoPix images     | Megnyitja a geokódolt fényképek gyűjteményét. A<br>geokódolás a fényképek GPS pozícióval való<br>megjelölését jelenti. Ha egyszerűen szeretné<br>használni ezeket a képeket, mentse őket a "Photos"<br>(Fényképek) könyvtárba. A "Photos" (Fényképek)<br>könyvtárat viaGPS3.1 végrehajtható verziójú<br>könyvtárban kell tárolni. |

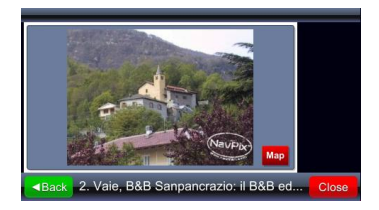

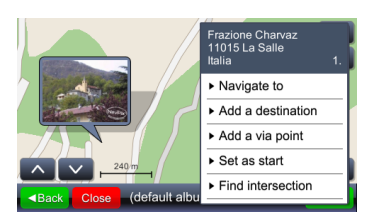

A geopix gyűjtemény tartalmazhat más gyűjteményeket is.

A gyűjtemény kiválasztásával megjeleníti a gyűjteményben található képek listáját.

Ha kiválaszt (megérint) egy képet, a fotó teljes képernyős nézetben jelenik meg, és a "Map" (Térkép) ikon jelzi a fénykép készítésének helyét.

# Mentett útvonalaim

#### My saved routes

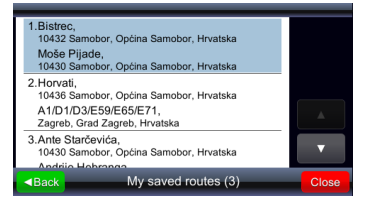

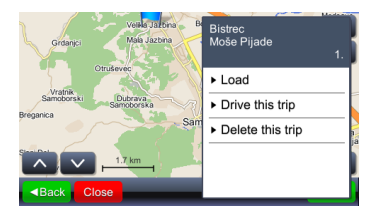

Megnyitja a mentett útiterveket tartalmazó menüt

Ha megérint egy elemet a listán a térképen megjelenik a kezdőpont, a köztespontok és az úti cél.

Ha a "Load" (Betöltés) lehetőséget választja megnyitja az útvonalat az összes köztesponttal. Ha a "Drive this trip" (Útiterv használata) lehetőséget választja, a szoftver megtervezi az útvonalat, és megkezdi a navigációt. A "Drive this trip" (Útiterv használata) a kezdőpontot az aktuális GPS pozícióra változtatja.

#### Settings

Megnyitja a beállítások menüt

#### <u>Térkép</u>

| Мар                                   | _     |
|---------------------------------------|-------|
| Map scheme:                           | Close |
| <ul> <li>Auto day/night</li> </ul>    | Back  |
| Мар:                                  |       |
| ► europe                              | _     |
| Your settings are saved automatically |       |

A "Map" (Térkép) lehetőség megjeleníti a térkép fényerejét és megjelenítési területét beállító menüt.

| Map scheme:    |   |       |
|----------------|---|-------|
| Auto day/night | ٩ | ■Back |
| Day            |   |       |
| Night          |   |       |
|                |   |       |
|                |   |       |
|                |   |       |

A fényerő beállítható "Day" (Nappali), "Night" (Éjszakai) vagy "Automatic" (Automatikus) módba. Az automatikus mód figyelembe veszi az adott földrajzi helyzeten a naplemente/napfelkelte idejét, az évszaktól függően.

| Map scheme:                           | Close |
|---------------------------------------|-------|
| <ul> <li>Auto day/night</li> </ul>    | Back  |
| Мар:                                  |       |
| • europe                              |       |
| Your settings are saved automatically |       |

A "Map" (Térkép) opció akkor használható, ha különböző térképek vannak a készüléken, pl.: csak Horvátország vagy egész Európa. A térkép kiválasztásával meghatározza, mely adatokat vegye figyelembe a szoftver.

#### <u>Térkép POI-k</u>

Map POIs

Megnyit egy menüt, amelyben a térképen szereplő ikonok formájában választhatók ki a POI kategóriák. Sok kategória választható a menüből.

| Select place category    |             |
|--------------------------|-------------|
| 💜 My favorite places 🛛 😜 | ■Back       |
| Sas station              | <b>6</b> 75 |
| 🛏 Hotel                  |             |
| P Parking                |             |
| €s ATM                   |             |
| 🔺 Airport                | ▼           |

A listán szereplő első tétel a "My favorite places" (Kedvenc helyeim), majd ezt követik a POI kategóriák. A "Back" (Vissza) gomb alatt látható egy gomb, amellyel gyorsan kiválaszthatja az összes kategóriát, illetve megszüntetheti az összes kijelölését: a fenti ábrán az összes kategória kiválasztása látható.

#### <u>Riasztások</u>

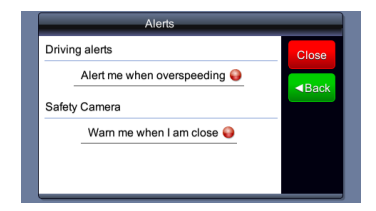

Megjeleníti a hangos riasztások beállítási menüjét. Ezek a riasztások gyorshajtás (ha van erre vonatkozó adat), illetve a sebességmérő kamerák (ha van erre vonatkozó adat, vagy ha az adatok engedélyezettek) megközelítése esetére kapcsolhatók be vagy ki.

#### <u>Hangerő</u>

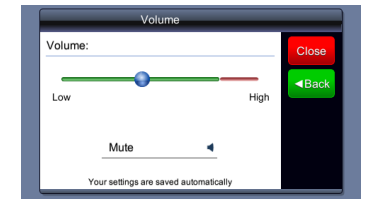

Ez a menü a megérintésével nyitható meg a fő képernyőről vagy az útmutatás ablakból.

## Kijelző \*(csak bizonyos készülékeken áll rendelkezésre)

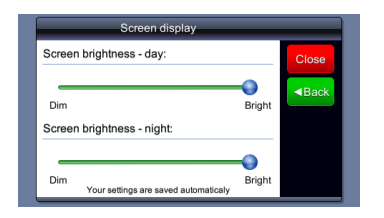

Fényerő szabályozás éjjeli/nappali módban.

#### Időbeállítás

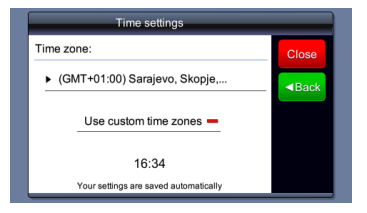

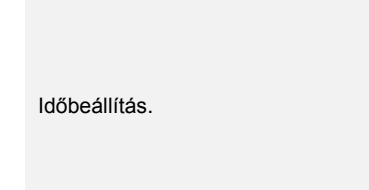

## <u>Nyelv</u>

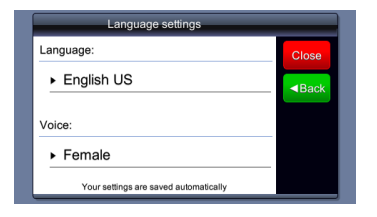

A nyelvi beállítás automatikusan beállítja a navigáció nyelvét.

# Settings

## <u>Mértékegységek</u>

# Units Distance units: Metric - kilometers Time format: 24 hour Your settings are saved automatically

A mértékegységek beállítása befolyásolja az idő formátumát és a távolság mértékegységét is.

#### **Billentyűzet**

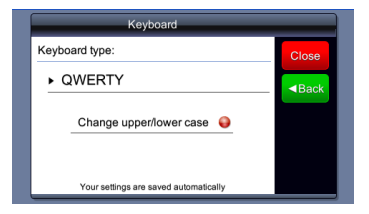

A nyelvi beállítás automatikusan módosítja a billentyűzet elrendezését is.

## Alapértelmezett értékek visszaállítása

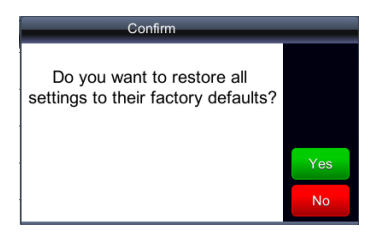

Gyári beállítások visszaállítása.

# Hibaelhárítás

Kövesse az alábbi táblázatban leírt lépéseket az egyszerű problémák megoldásához, mielőtt az ügyfélszolgálathoz fordulna.

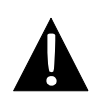

#### **MEGJEGYZÉS:**

Ha a készülék nem működik megfelelően, azonnal kapcsolja ki a készüléket és húzza ki a vezetéket. Soha ne próbálja megjavítani a készüléket arra felhatalmazott szakember nélkül, mivel azzal kárt tehet benne.

| PROBLÉMA                                                                     | LEHETSÉGES                                            | LEHETSÉGES MEGOLDÁS                                                                                                    |
|------------------------------------------------------------------------------|-------------------------------------------------------|----------------------------------------------------------------------------------------------------|
| Nem lehet                                                                    | A vezeték nincs jól                                   | Csatlakoztassa<br>megfelelően a vezetéket.                                                                                   |
| bekapcsolni a<br>készüléket.                                                 | A beépített akkumulátor<br>gyenge.                    | Használja a vezetéket,<br>vagy töltse fel az<br>akkumulátort.                                                                |
|                                                                              |                                                       | ·                                                                                                    |
| Nincs hang.                                                                  | A hangerő le van véve, vagy<br>némára van állítva.    | Növelje a hangerőt, vagy kapcsolja be a kimenetet.                                                                           |
|                                                                              |                                                       |                                                                                                    |
| Nincs kép.                                                                   | A fényerő alacsonyra van<br>állítva.                  | Állítsa be az LCD<br>fényerejét.                                                                                             |
|                                                                              |                                                       | ·,                                                                                                    |
| A készülék nem<br>képes fogni a<br>műhold jeleket,<br>vagy nem jól<br>tájol. | A készüléket épületek vagy<br>fémtárgyak árnyékolják. | Mindig szabadban<br>használja a készüléket; ha<br>járműben van, a probléma<br>megoldásához használjon<br>külső GPS antennát. |

# Hibaelhárítás

## PROBLÉMA

## LEHETSÉGES | LEHETSÉGES MEGOLDÁS

A készülék hol képes fogni a jeleket, hol nem; a fogott jelek nem stabilak.

| A beépített akkumulátor<br>gyenge.                                    | Használja a vezetéket,<br>vagy töltse fel az<br>akkumulátort. |
|-----------------------------------------------------------------------|---------------------------------------------------------------|
| A készüléket valami<br>leárnyékolhatja, mint<br>például a napellenző. | Távolítsa el a leárnyékoló<br>tárgyat.                        |
| Túl nagy a készülék<br>kilengése.                                     | Kerülje el a készülék túlzott kilengését.                     |

# Csatlakoztatás PC-hez

Ha az adatokhoz való hozzáférés és szinkronizáció miatt PC-hez szeretné csatlakoztatni a készüléket, futtassa le az Illesztőprogram/dokumentációs CD-n lévő telepítő programot vagy töltse le a fájlt a Microsoft weboldaláról:

Microsoft Active Sync® szoftver a Microsoft XP vagy korábbi verziójú operációs rendszerekhez (http://www.microsoft.com/windowsmobile/en-us/downloads/microsoft/activesync-dow nload.mspx)

és/vagy

Microsoft Mobile Device Center® szoftver a Microsoft Vista operációs rendszerhez (<u>http://www.microsoft.com/windowsmobile/en-us/downloads/microsoft/device-center-download.mspx</u>).

Részletesebb információkért tekintse meg ezek felhasználói útmutatóját.